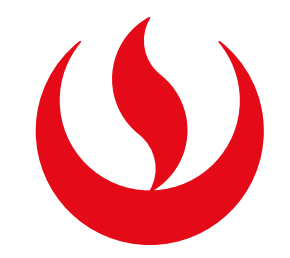

## **SOLICITUD DE EGRESADO**

# PASO 1

Ingresa a Mi UPC Web con tu usuario y contraseña. Selecciona la opción Trámites > Listado de Trámites > Otros trámites > Egresado y Bachiller.

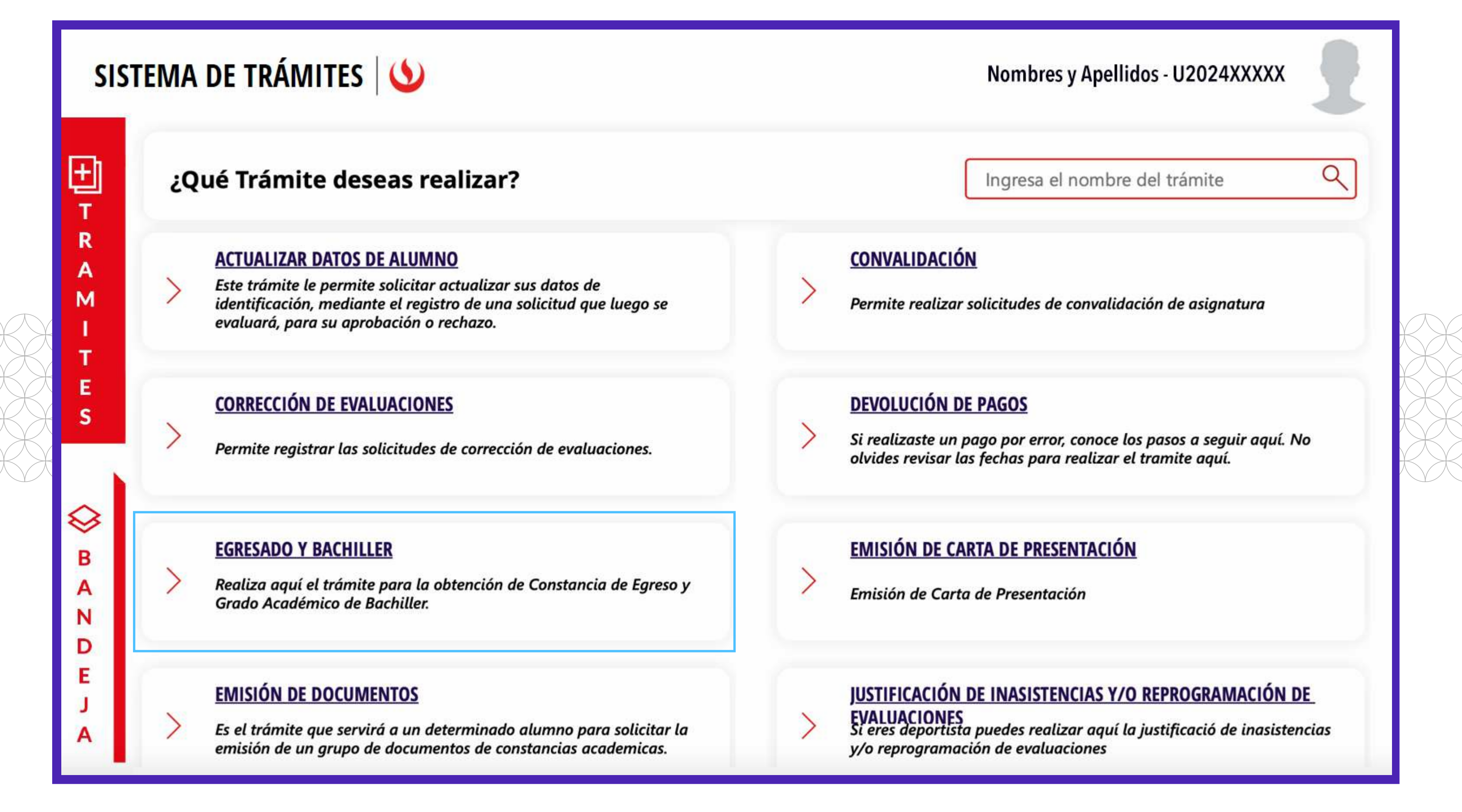

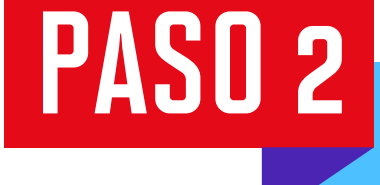

|                                                                                               | SISTEMA DE TRÁMITES                                                          | <b>(</b>                                                                                                    | Nombres y Apellidos - U2024XXXXX |  |  |  |  |  |
|-----------------------------------------------------------------------------------------------|------------------------------------------------------------------------------|----------------------------------------------------------------------------------------------------|----------------------------------|--|--|--|--|--|
| <b>☆</b>                                                                                      | TRÁMITES / LISTADO DE TRÁMITES /<br>SOLICITUD DE GRADO (GRADOS Y<br>TÍTULOS) |                                                                                                    |                                  |  |  |  |  |  |
|                                                                                               | Accesos Rápidos Calendario de Estudios Explora LIPC                          | EGRESADO<br>Tiempo máx de atención: 30 días                                                                 | VER MODELO INICIAR TRÁMITE       |  |  |  |  |  |
|                                                                                               | Contacto UPC                                                                 | BACHILLER<br>Tiempo máx de atención: 20 días                                                                | VER MODELO INICIAR TRÁMITE       |  |  |  |  |  |
|                                                                                               |                                                                              |                                                                                                    |                                  |  |  |  |  |  |
| PASO 3<br>Confirma tus datos y revisa las consideraciones del trámite. Da clic en "Siguiente" |                                                                              |                                                                                                    |                                  |  |  |  |  |  |
|                                                                                               | SISTEMA DE TRÁMITES                                                          | Nombre y Apellidos - U2024XXXXX                                                                             |                                  |  |  |  |  |  |
| <b>☆</b>                                                                                      | TRÁMITES / LISTADO DE TRÁMITES /<br>EGRESADO                                 | IMPORTANTE                                                                                                  |                                  |  |  |  |  |  |
|                                                                                               | INFORMACIÓN DEL ALUMNO                                                       | Omega       Definición:       Trámite que permite ca         Omega       Dirigido a:       Alumnos Pregrado | ambiar tu condición a Egresado   |  |  |  |  |  |

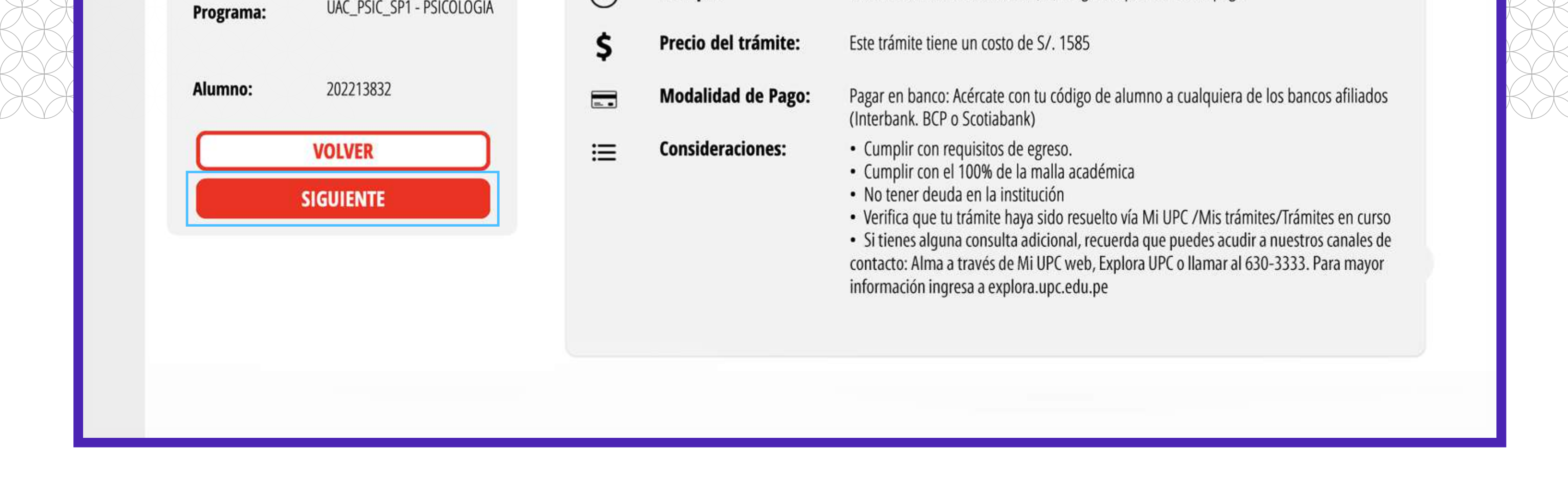

En un máximo de 30 días útil (es) luego de que realices el pago

En "Modalidad de pago" selecciona "Pagar en banco". Escribe tu número de celular y sube tu foto.

Tiempo:

0

UAC\_PSIC\_SP1 - PSICOLOGÍA

Confirma la solicitud dando clic en **Enviar solicitud > Registrar solicitud.** Te aparecerá un mensaje de registro exitoso.

|          | SISTEMA DE TRÁMITES                                                                                                    | Nombres y Apellidos - U2024XXXXX                                                                                                    |  |  |
|----------|----------------------------------------------------------------------------------------------------|----------------------------------------------------------------------------------------------------|--|--|
| <b>☆</b> | TRÁMITES / LISTADO DE TRÁMITES /<br>EGRESADO                                                                                         | REQUISITOS DEL TRÁMITE                                                                                                    |  |  |
|          | DATOS DE ENVÍO<br>Lugar de entrega:                                                                                                  | 1. CUMPLE LOS REQUISITOS DE EGRESO                                                                                                    |  |  |
|          |                                                                                                    | Podrás registrar el trámite así no cumplas los requisitos de egreso. Sin embargo debes regularizar este requisito como fecha límite hasta el 04/02/2019,<br>caso contrario, esta se anulará automáticamente. Para conocer los requisitos de egreso has clic <b>aquí</b> .                                              |  |  |
|          | Selecciona el campus:   CAMPUS SAN ISIDRO   Celular de contacto:   91111111   Celular de contacto:   91111111   Celular de contacto: |                                                                                                    |  |  |
|          |                                                                                                    |                                                                                                    |  |  |
|          | DATOS DE PAGO<br>Modalidad de Pago:                                                                                                  | 3. OTROS REQUISITOS                                                                                                    |  |  |
|          |                                                                                                    | Se ha identificado que su Modalidad de Ingreso es de Traslado por lo que debería enviar su Constancia de Ingreso de la Institución de Procedencia para<br>validar la aprobación de su Bachiller. Por favor enviar la documentación requerida al correo: gradosytitulos@upc.pe Asunto: Bachiller Modalidad<br>Traslado. |  |  |
|          | PAGAR EN BANCO                                                                                                    |                                                                                                    |  |  |
|          | Precio del trámite: S/ 1495                                                                                                    | Estoy de acuerdo con los datos y la foto de esta solicitud     CANCELAR     ENVIAR SOLICITUD                                                                                                    |  |  |

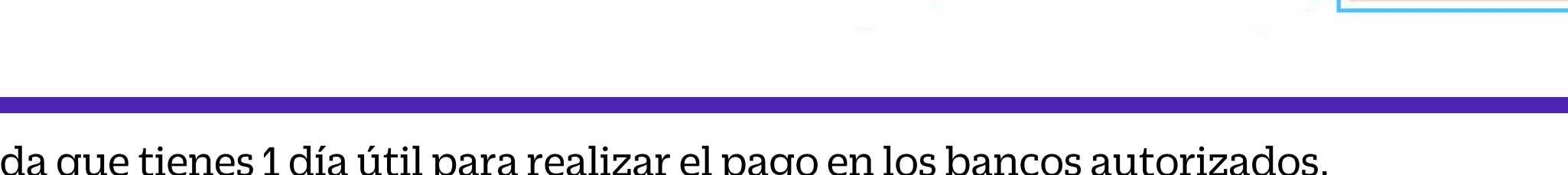

NOTA: Recuerda que tienes 1 día útil para realizar el pago en los bancos autorizados, de lo contrario el trámite se anulará.

## PASO 5

PASO 4

Se te redirigirá a la sección **"Bandeja"**, donde puedes hacer seguimiento a tus trámites.

Da clic en el ícono del **ojo** para ver el detalle de tu trámite, conocer el estado de cumplimiento de los requisitos académicos y la aprobación de la foto.

| SISTEMA DE TRÁMITES                                                                                       |                                                                                                    | SISTEMA DE TRÁMITES 🔌                                                                                                    | and advances and the second second |  |
|----------------------------------------------------------------------------------------------------|----------------------------------------------------------------------------------------------------|----------------------------------------------------------------------------------------------------|------------------------------------|--|
| In<br>DETALLE DE EGRESADO<br>LUGAR DE ENVÍO : CAMPUS SAN ISIDRO.                                          | 12218161                                                                                                    | DETALLE DE EC<br>LUGAR 1. REQUISITOS ACADÉMICOS: PENDIENTE                                                                                                    |                                    |  |
| M     CELULAR DE CONTACTO :       I     REQUISITOS       T     PARA MÁS DETALLES POR FAVOR HAGA CLIC AQUÍ | Detailes                                                                                                    | CELULAR DE (     REQUISITO     ESTADO       REQUISITOS -     Malla Completa     Pendiente       Act. Extra Taller     Pendiente       PARA MÁS DETALLI     Inglés     Pendiente                                                                                                    | Detailles                          |  |
| DATOS DE PAGO<br>MODALIDAD DE PAGO : PAGAR EN BANCO<br>TOTAL A PAGAR : 5/ 1495                            | ()<br>()                                                                                                    | DATOS DE PA<br>MODALIDAT<br>TOTA<br>2. APROBACIÓN DE FOTO: PENDIENTE                                                                                                    |                                    |  |
| A DATOS DE CONTROL<br>USUARIO DE CREACIÓN :                                                               | Image: Contract of the second second secon | Si ya cargaste tu foto, revisa tu correo electrónico para verificar si fue aprobada. Si aún no la cargas, puedes<br>hacerlo ingresando a Web Fotos.<br>Recuerda que debes hacerlo en un tiempo máximo de 12/02/2019 meses luego del registro de la solicitud<br>caso contrario, esta se anulará automáticamente. |                                    |  |
| A SULICITUD DE EGRESADU 1994/2024                                                                         |                                                                                                    |                                                                                                    | Granman (9)                        |  |

### Verificación del trámite:

Una vez finalizado el plazo del proceso de evaluación, se te enviará un correo con la notificación de aprobación o rechazo de la solicitud. Puedes revisar tu bandeja del sistema de trámites para conocer las observaciones de la evaluación.

### Solicitud rechazada

Si tu solicitud de Egresado ha sido rechazada, recibirás una notificación al correo electrónico con la indicación del estado del trámite. Puedes ingresar al sistema de trámites, en la sección "Bandeja", y visualizar el estado del trámite que aparececomo "No procede".